## 卒業生データベースの活用

APU 校友会サイト(http://www.alumni.apu.ac.jp/)の「卒業生データベース」で先輩を探し、 Eメールにてコンタクトを取ることができます。連絡できるのはご本人が登録を行っている方のみで、 必ず返事がくるとは限りませんので、卒業生(校友)訪問などを行いたい時は余裕をもって早めに連 絡しましょう。

校友会サイトへはキャリア・オフィスのホームページ(「就職活動ガイド」→「卒業生(校友)訪問」) または APU ホームページ(トップページ「MENU」→「APU について」→「同窓会・父母の会」) からもアクセスできます。

## 校友会サイト 登録方法

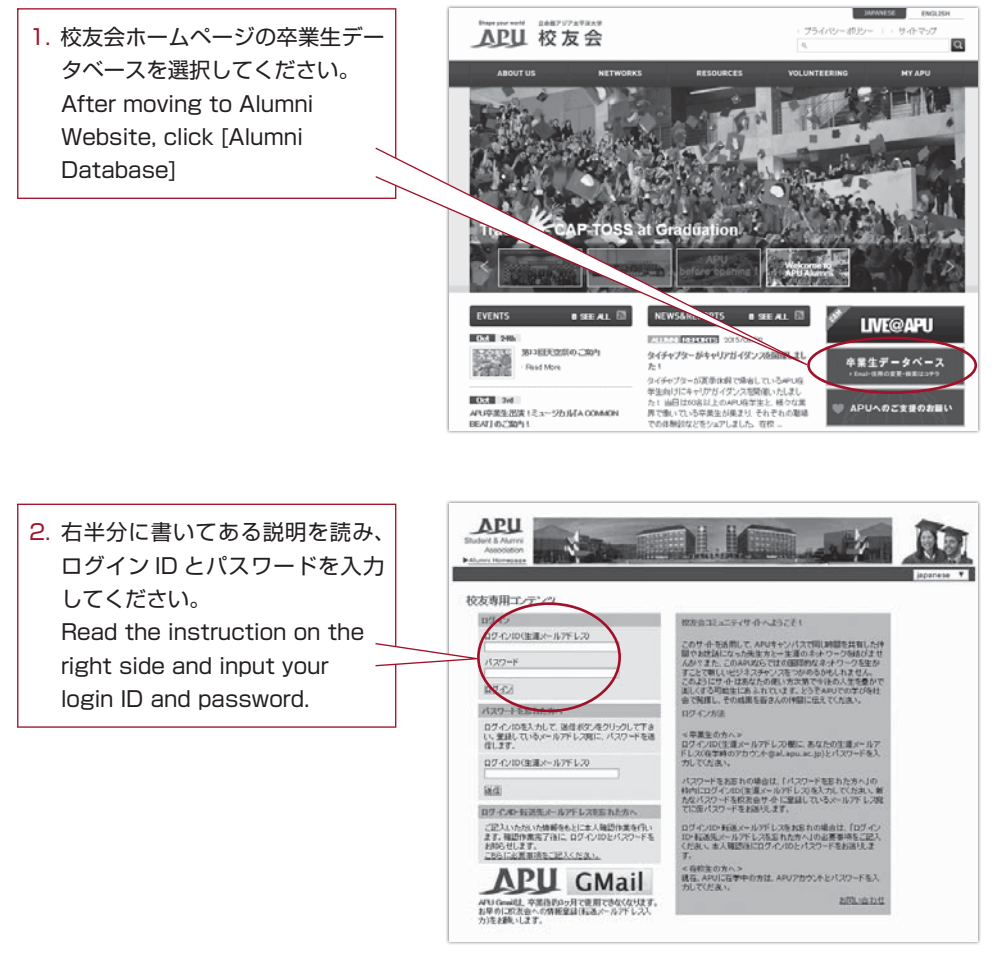

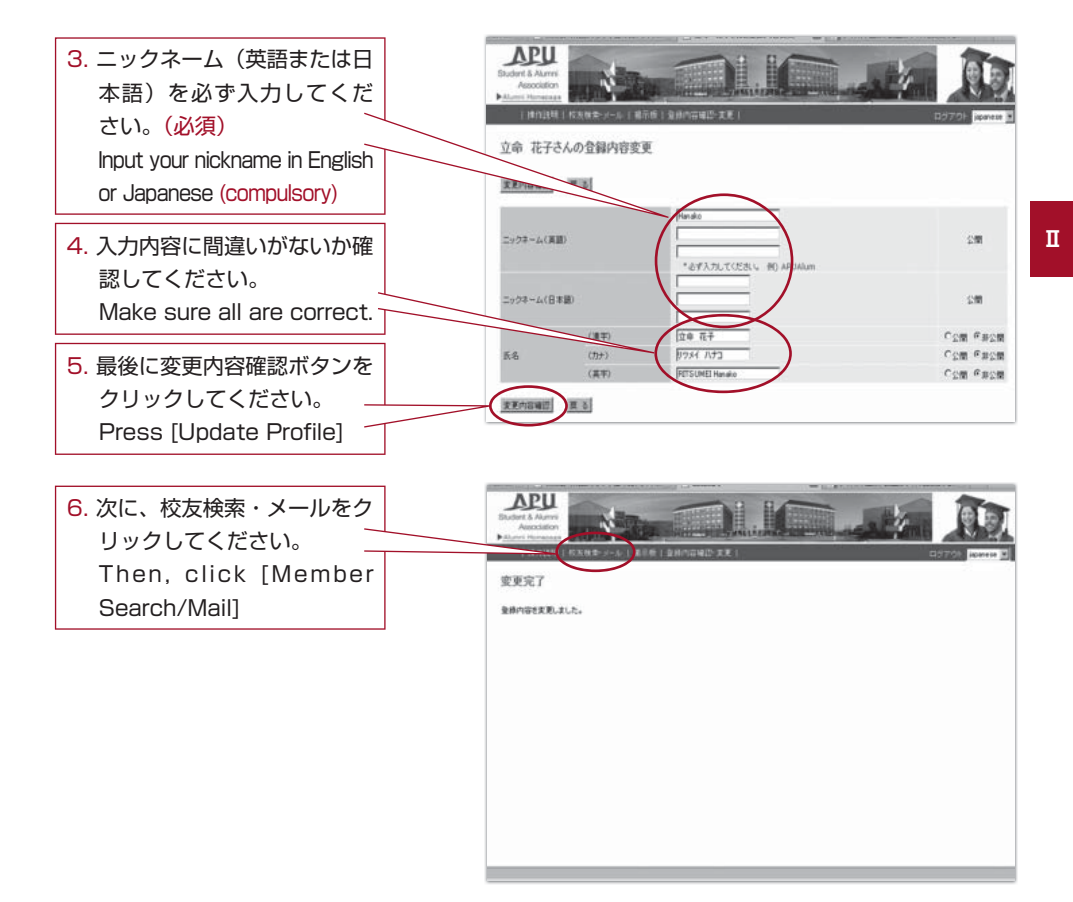

7. 各検索項目を選択して、最後 に検索ボタンをクリックし てください。 Select/input the blanks then click [Search]

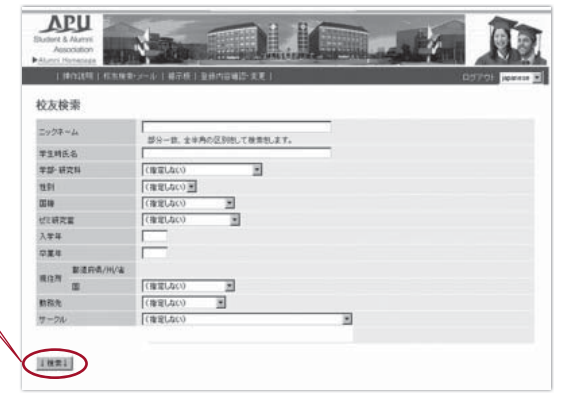